## **Application Notes**

## How to Convert a FT1A Touch Program to FT1J/FT2J

Launch the WindOI/NV4 software. Click on the "Application" icon and select "Open."

| (m) (m) ≠                                                                                                    |   |         |       |                                   |             |                |         | WindO/I-NV4                                                                       |
|----------------------------------------------------------------------------------------------------|---|---------|-------|-----------------------------------|-------------|----------------|---------|-----------------------------------------------------------------------------------|
| New       Recent Projects         1 SAMPLE Test.pn4         2 Keyboard Input_User Communication.pn4         3 keyboard_delete0A.PN4         Save         Save As         2 Llyr v3.1.0.pn4         2 Llyr v3.1.0.pn4         9 project02.pn4 | đ | Buttons | Lamps | 1234<br>Data<br>Displays<br>Parts | charts<br>• | fx<br>Commands | Arrange | Auto Resize<br>Increment Address: 1<br>Control Increment Bit Number: 0<br>Editing |

In the open dialog box, select the WindO/I-NV3 Project (\*.nft) file format as shown below.

| - → × <b>∧</b> 📑 | « Win           | dows (C:) > Users > Ihtav > Documents | × ē               | Search Documents                                              | ^<br>۱۱ |
|------------------|-----------------|---------------------------------------|-------------------|---------------------------------------------------------------|---------|
| Organize 🔻 Ne    | ew folder       |                                       |                   | 8== ▼ □                                                       | ?       |
|                  | ^               | Name                                  | Date modified     | Туре                                                          | Si ^    |
| Quick access     |                 | project01.pn4                         | 10/30/2024 9:55 A | MindOl-NV4 Proje                                              |         |
| Desktop          | *               | project02.pn4                         | 8/30/2024 8:01 PI | M WindOl-NV4 Proje                                            |         |
| 👆 Downloads      | *               | project0.pn4                          | 8/29/2024 9:23 AI | M WindOI-NV4 Proje                                            |         |
| Documents        | *               | E Demo_FT1J_NV4_V03010020J.pn4        | 8/15/2024 12:37 P | WindOI-NV4 Proje                                              | ~       |
| Pictures         | * * -           | ¢                                     |                   |                                                               | >       |
|                  | File <u>n</u> a | me:                                   | ~                 | WindO/I-NV4 Project (*.pn4)                                   | ~       |
|                  |                 |                                       |                   | WindO/I-NV4 Project (*.pn4)                                   |         |
|                  |                 |                                       |                   | WindO/I-NV2 Project (*.n2g; *.<br>WindO/I-NV3 Project (*.nft) | n3g)    |

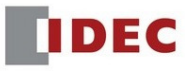

Open Х Q → Y ↑ 🔤 « Users > Ihtay > Documents > FT1A Program Search FT1A Program νŌ ← New folder == -? Organize 🔻 Downloads ^ Name Date modified Size Туре Music FT1A Touch.nft 3/20/2024 10:59 AM HG1F Project File Pictures SAMPLE.NFT 4/26/2023 10:32 AM HG1F Project File Videos Windows (C:) > < ~ ---0 WindO/I-NV3 Project (\*.nft) File name: SAMPLE.NFT ~ ~ Open Cancel

Open the FT1A touch program. Click "Open." This will take you to FT1J Product Series.

Click OK to open and convert the program from FT1A to FT1J.

| Produc <u>t</u> Series:                                                                                                | Type Nu <u>m</u> ber: | Description:                                                                                                    |
|----------------------------------------------------------------------------------------------------|-----------------------|----------------------------------------------------------------------------------------------------|
| FT2J<br>HG2J<br>HG1J<br>HG5G/4G/3G-V<br>HG2G-V<br>HG2G-5T<br>HG1G<br>HG1P<br>HG4G/3G(Multimedia)<br>HG4G/3G<br>HG2G-5F | FT1J-4F1**AG-*        | 4.3 inch Operator Interface + Logic<br>Controller with Ethernet<br>LCD: WQVGA 16,777,216 Colors<br>Touch Panel: Projected Capacitive |
| Installation                                                                                                    | Set Conversion Opt    | tion                                                                                                    |
| Horizontal                                                                                                    | <u>Z</u> ooming Con   | version                                                                                                    |
| ○ <u>V</u> ertical (Counter Clockwise)                                                                                 | <u>N</u> o Conversion | n                                                                                                    |
| O Vertical ( <u>C</u> lockwise)                                                                                        |                       |                                                                                                    |
| O Horizontal ( <u>R</u> otate 180°)                                                                                    |                       |                                                                                                    |
|                                                                                                    |                       |                                                                                                    |

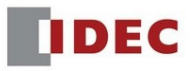

Review the notes on the differences between FT1A and FT1J. Click OK to continue.

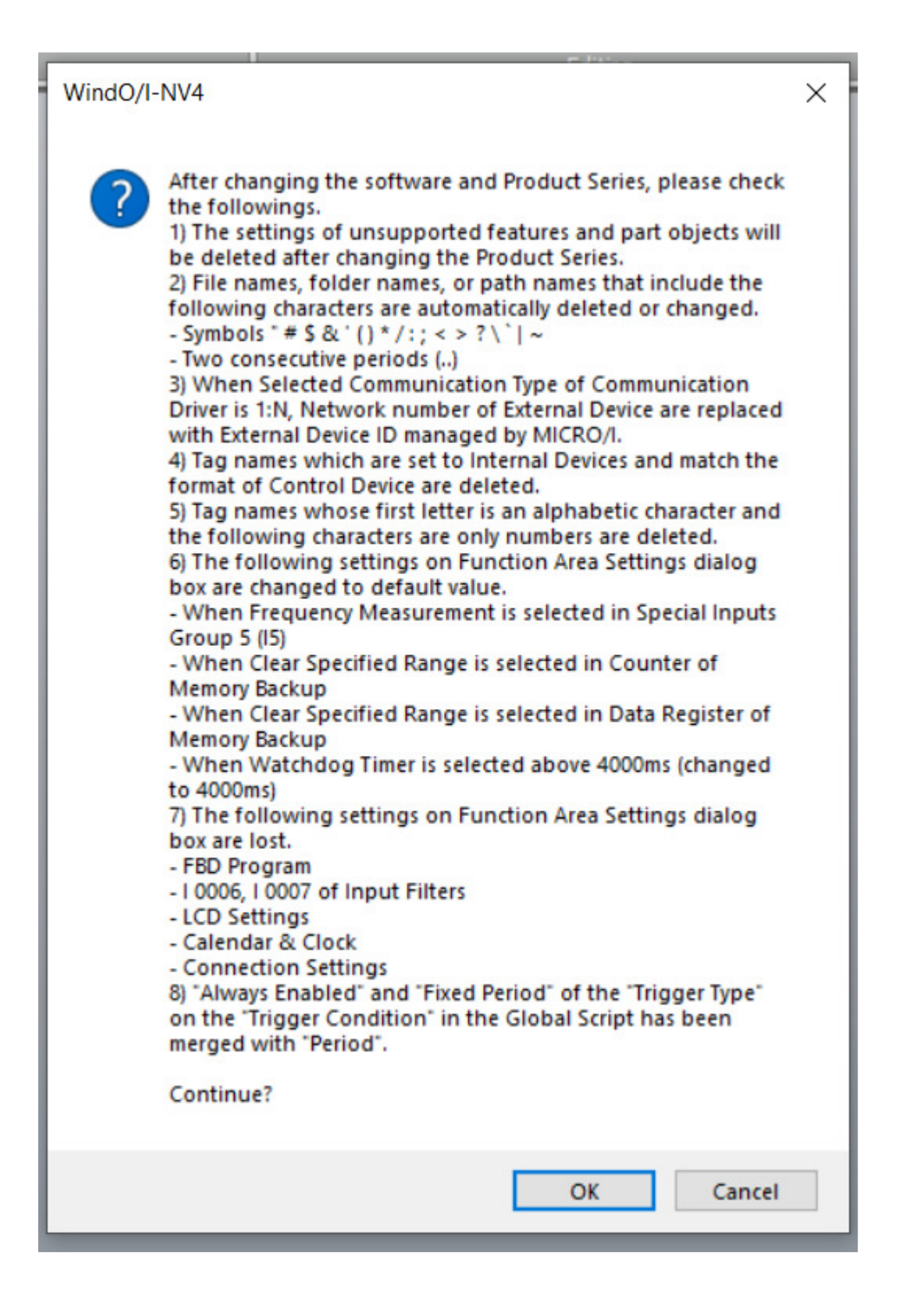

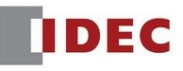

Save the project with a different file name for the FT1J program.

| Destination path for Convert                                                       |                    | ×           |
|------------------------------------------------------------------------------------|--------------------|-------------|
| $\leftarrow$ $\rightarrow$ $\checkmark$ $\bigstar$ This PC $\Rightarrow$ Documents | マ O Search Docum   | ents 🔎      |
| Organize 👻 New folder                                                              |                    | == • ?      |
| > 🧊 3D Objects 🔷 Name                                                              | Date modified      | Туре        |
| > Desktop download_wmm                                                             | 8/16/2021 3:10 PM  | File folder |
| > 🗄 Documents 🗸 🔽 Zoom                                                             | 10/26/2021 0-56 AM | Eile felder |
| File name: SAMPLE_FT1J.pn4                                                         |                    | ~           |
| Save as type: WindO/I-NV4 Project (*.pn4)                                          |                    | ~           |
|                                                                                    |                    |             |
| ∧ Hide Folders                                                                     | Save               | Cancel      |
|                                                                                    |                    |             |

The program is converted successfully from the FT1A touch to the FT1J.

| Process                              | Status    | ^   |
|--------------------------------------|-----------|-----|
| Converting Popup Screen No. 3002     | Completed |     |
| Converting Popup Screen No. 3003     | Completed |     |
| Converting Popup Screen No. 3004     | Completed |     |
| Converting Popup Screen No. 3005     | Completed |     |
| Converting Popup Screen No. 3006     | Completed |     |
| Converting Popup Screen No. 3015     | Completed |     |
| Converting Control Function Settings | Completed | ~   |
|                                      | 100%      | - 1 |
|                                      |           | _   |
|                                      | Close     |     |
|                                      |           |     |

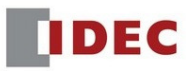

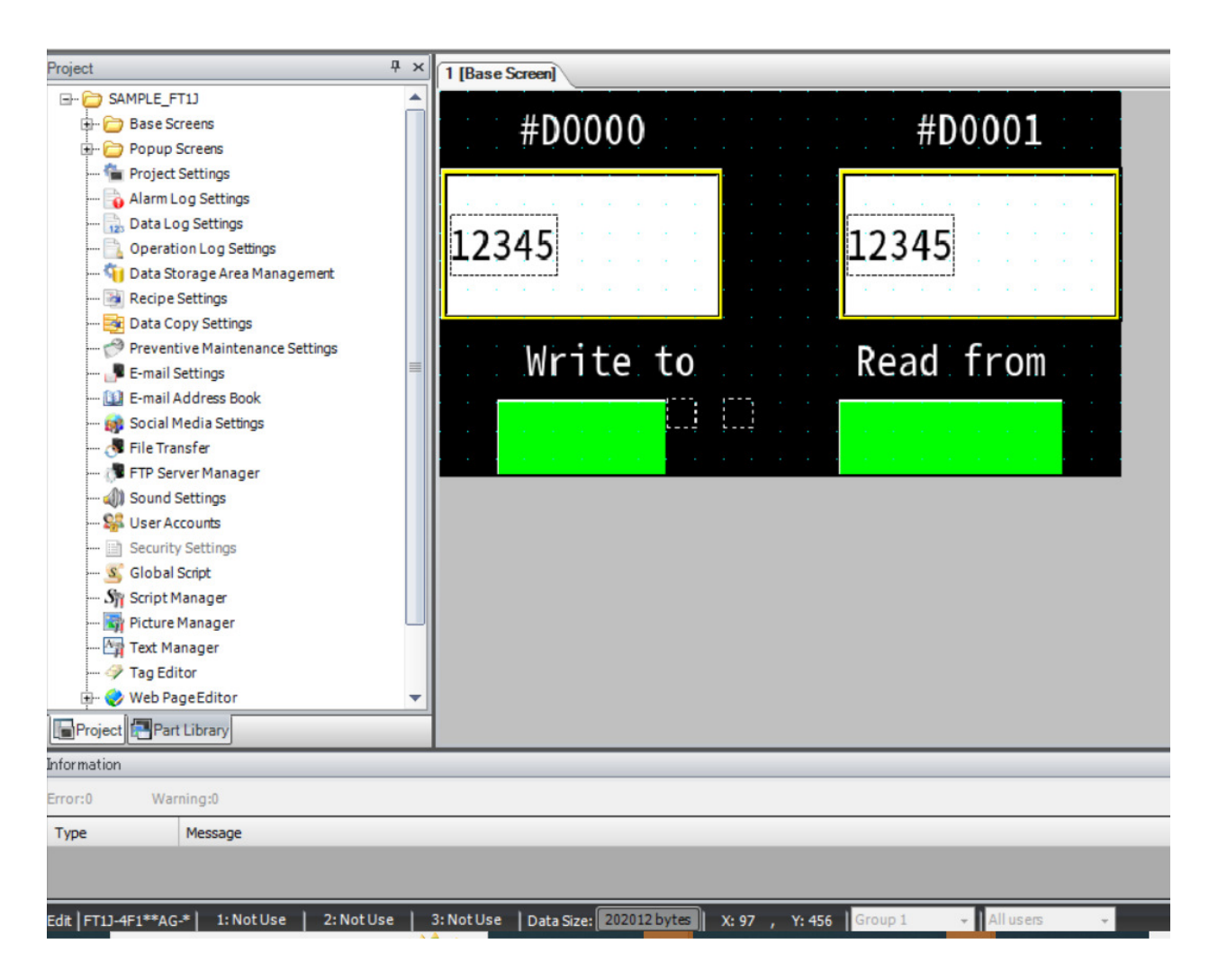

The FT1J part number is shown in the lower left corner.

To convert to the FT2J program, click the lower-left corner where it shows FT1J-4F1\*\*AG-\*. This will open the "Change Product Series" dialog box to select the FT2J driver.

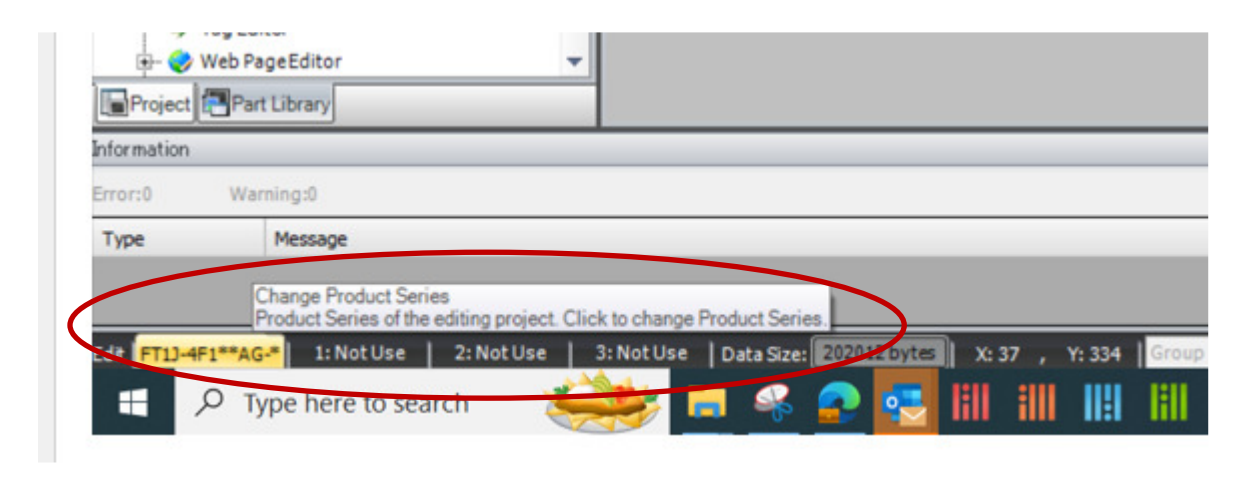

| Product_Series:<br>FT2)<br>FT10<br>HG21<br>HG25/4G/3G-V<br>HG26-V<br>HG26-V<br>HG26-ST<br>HG16<br>HG1P<br>HG4C/2C/M dtimedia)   | Type Nu <u>m</u> ber:<br>FT2J-7U22*AF-*                          | Description:<br>7 inch Operator Interface + Logic<br>Controller with Ethernet<br>LCD: WVGA 65536 Colors<br>Touch Panel: Projected Capacitive |
|----------------------------------------------------------------------------------------------------|------------------------------------------------------------------|----------------------------------------------------------------------------------------------------|
| HG4G/3G<br>HG2G-SF<br>MG2G-SF<br>Morizontal<br>Vertical (Counter Clockwise)<br>Vertical (Clockwise)<br>Horizontal (Rotate 180°) | Set Conversion Option<br>© Zooming Conversion<br>© No Conversion | sion                                                                                                    |

Review the notes on converting from  $\ensuremath{\mathsf{FT1J}}$  to  $\ensuremath{\mathsf{FT2J}}$  .

| WindO/I | -NV4                                                                                                    | × |
|---------|----------------------------------------------------------------------------------------------------|---|
|         | <ul> <li>After changing the Product Series, please check the followings.</li> <li>1) A picture whose size is larger than the base screen size is not displayed on the operator interface. Confirm the picture size in the Picture Manager.</li> <li>2) Sound files that are not supported by the Product Series cannot be played. If you cannot play the sound file, check the sampling rate of the sound file.</li> <li>3) The size of the Data Storage Area varies depending on the Product Series. The setting of the Data Storage Area Management is automatically set to its default when the size of the Data Storage Area exceeds that of the destination Product Series.</li> <li>4) Supported features and part objects vary depending on the Product Series. The settings of unsupported features and part objects are deleted after changing the Product Series.</li> </ul> |   |
|         | OK Cancel                                                                                                    |   |

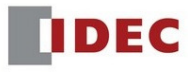

Save the project with a new file name for the FT2J program, then click Save.

| Destination path f                           | I Shanes Picture Text I Buttons Lamos D<br>or Convert | ata Charte Commande III | Arrange           | ×      |
|----------------------------------------------|-------------------------------------------------------|-------------------------|-------------------|--------|
| $\leftrightarrow \rightarrow \cdot \uparrow$ | « Windows (C:) > Users > Ihtay > Documents            | ✓ Ö Search D            | ocuments          | P      |
| Organize - Ne                                | w folder                                              |                         |                   | ?      |
| e 💽 Pictures                                 | ^ Name                                                | Date modified           | Туре              | Si ^   |
| re 📑 Videos                                  | SAMPLE_FT1J.pn4                                       | 11/6/2024 3:13 PM       | WindOI-NV4 Proje  |        |
| t 🔛 Windows (C:)                             | v <                                                   | 10/20/2024 0-55 AM      | WindOL NI/A Broin | >      |
| File name:                                   | SAMPLE_FT2J.pn4                                       |                         |                   | ~      |
| a Save as type:                              | WindO/I-NV4 Project (*.pn4)                           |                         |                   | $\sim$ |
| tt<br>y<br>e 🔨 Hide Folders<br>ti            |                                                       | Sa                      | ve Cancel         |        |

The program is successfully converted from FT1J to FT2J.

| Change Product Series                |           |   |
|--------------------------------------|-----------|---|
| Process                              | Status    | ^ |
| Converting Popup Screen No.3002      | Completed |   |
| Converting Popup Screen No.3003      | Completed |   |
| Converting Popup Screen No.3004      | Completed |   |
| Converting Popup Screen No. 3005     | Completed |   |
| Converting Popup Screen No. 3006     | Completed |   |
| Converting Popup Screen No.3015      | Completed |   |
| Converting Control Function Settings | Completed | ~ |
|                                      | 100%      |   |
|                                      |           |   |
|                                      |           |   |
|                                      | Close     |   |
|                                      |           |   |

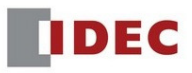

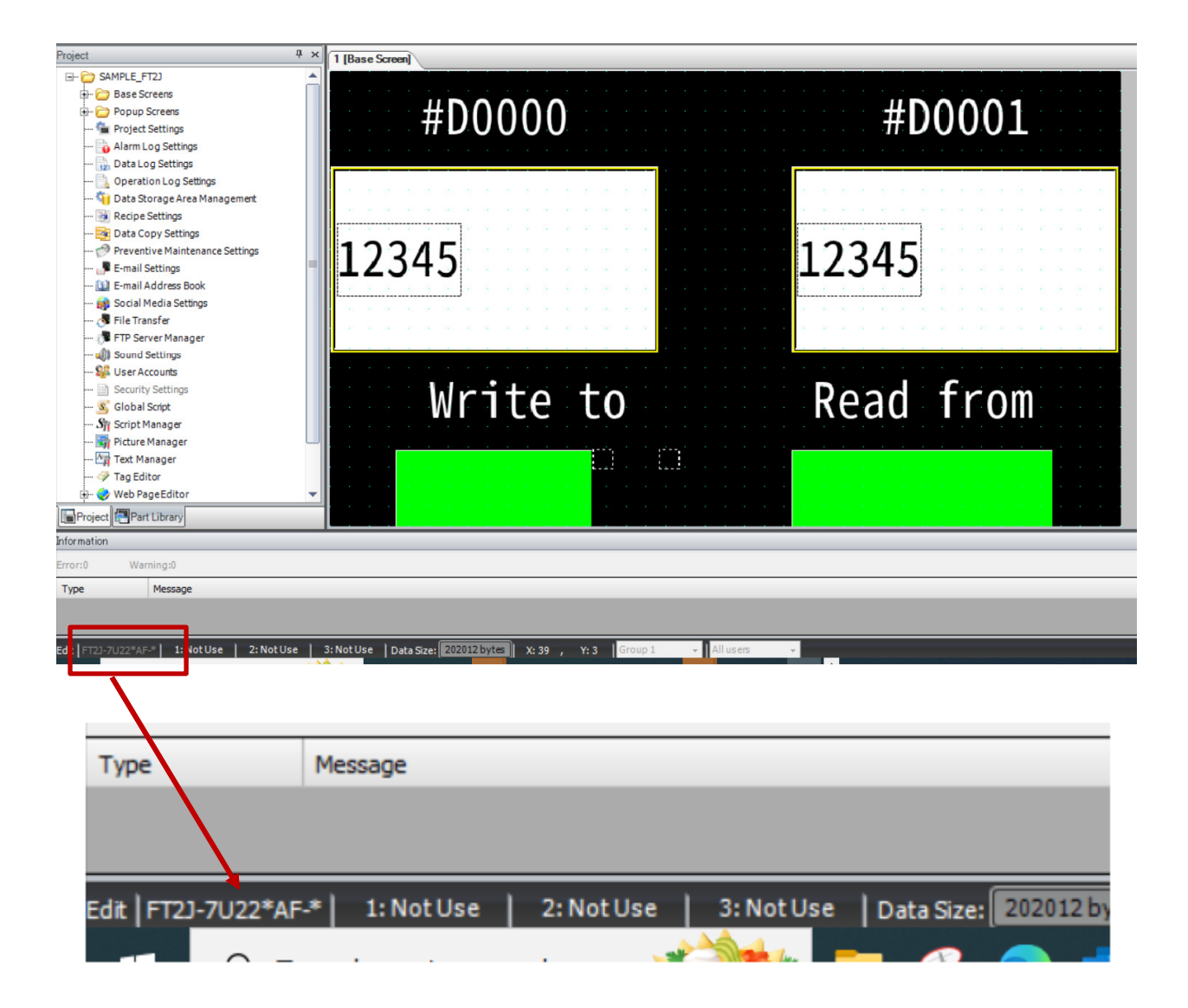